## Sign into your account or create an account:

| EST. 1891<br>MARYSVILLE                                                                                                    |                                                     |
|----------------------------------------------------------------------------------------------------|-----------------------------------------------------|
| WASHINGTON<br>Welcome to the City Of Marysville Payment TEST Portal                                                                                                    | Email UTILITYBILLING@MARYSVILLEWA.                  |
| All payments processed after 3:00 PM will be credited the next business day. Payments received after 3:00 PM on the due dates will be assessed penalties and default payment fees as stated. | Password                                            |
| Portal Help Videos   New User Help   Existing User Help                                                                                                    | Remember me                                         |
| Create An Account One-Time Payment                                                                                                    | Sign In<br>Don't have an account? Create An Account |

| EST. EST. INSI<br>MARYSVILLE                                                                                                    |            | MARYSVILLE<br>WASHINGTON                   |
|----------------------------------------------------------------------------------------------------|------------|--------------------------------------------|
| WASHINGTON<br>Welcome to the City Of Marysville Payment TEST Portal                                                                                                    | 🖂 Email    | Email Address or Username                  |
| All payments processed after 3:00 PM will be credited the next business day. Payments received after 3:00 PM on the due dates will be assessed penalties and default payment fees as stated. | 🗗 Password | Password 6-30 characters                   |
| Portal Help Videos   New User Help   Existing User Help                                                                                                    | Pememb     | er me A Forget Deceword?                   |
| Create An Account One-Time Payment                                                                                                    | Don't have | Sign In<br>e an account? Create An Account |

## Click on "Pay Bill"

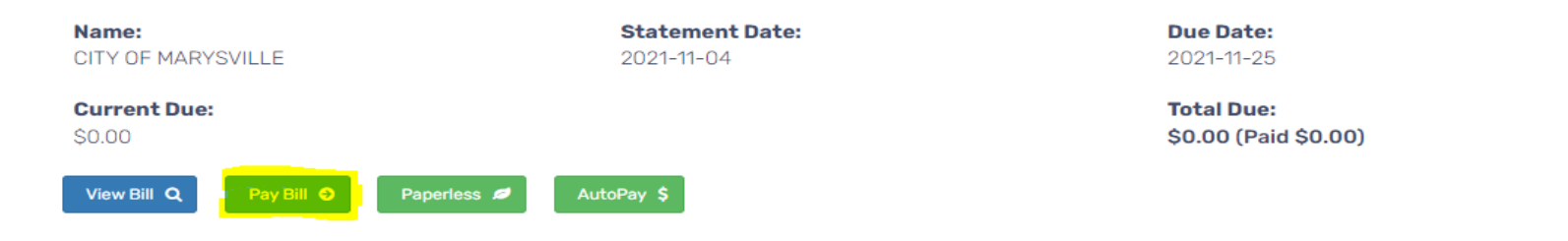

**NOTE:** Total amount due is as of your last billing statement and may or may not reflect recent payments, if you have a user account setup please login and see History for additional details.

See Statement History See Payment History

## Enter the amount you want to pay and hit "Next"

 Pay My Bill

 Update amounts if necessary and click Next to review and pay:

 Total amount due is as of your last billing statement and may or may not reflect recent payments, if you have a user account setup please login and see History for additional details.

 Account Number
 Current Due
 Past Due
 Total Due
 Want To Pay

 O000000
 \$0.00
 \$0.00
 \$0.00
 \$50.00
 \$50.00
 \$100

# Enter the date you want the payment to be made, the type of payment (credit / debit card or Checking Account / Savings Account)

|                                                        | Tota                                                                               | I Amount from Above: | \$50.00 |
|--------------------------------------------------------|------------------------------------------------------------------------------------|----------------------|---------|
|                                                        | (0.00%                                                                             | Minimum \$0.00) Fee: | \$0.00  |
|                                                        |                                                                                    | Final Total To Pay:  | \$50.00 |
| Accepted credit cards: V<br>Terms: By authorizing this | sa, MasterCard and Discover.<br>transaction you agree to paying the amount listed. |                      |         |
| Schedule a payment or lea                              | ve blank to pay now                                                                |                      |         |
|                                                        |                                                                                    |                      |         |
| Pay with Credit Card                                   | \$ Pay with Check                                                                  |                      |         |
| Credit Card Number                                     |                                                                                    |                      |         |
|                                                        |                                                                                    |                      |         |
| Name on Credit Card                                    |                                                                                    |                      |         |
|                                                        |                                                                                    |                      |         |
| Street Address                                         |                                                                                    |                      |         |
|                                                        |                                                                                    |                      |         |

City

# Once all the information has been entered and checked for accuracy, please hit "I agree to the terms and amounts above. PAY NOW" button.

| Street Address |  |  |  |
|----------------|--|--|--|
|                |  |  |  |
|                |  |  |  |
|                |  |  |  |
|                |  |  |  |
| City           |  |  |  |

#### State

Alabama

## Zip Code (Postal Code)

 $\sim$ 

## Security Code/CVV Code

### **Expiration Date**

January

2021

~

¥

## Accepted credit cards: Visa, MasterCard and Discover.

Terms: By authorizing this transaction you agree to paying the amount listed.

I agree to the terms and amounts above. PAY NOW

On the account number dashboard, you will see your scheduled payment date and amount. Along with an option to remove payment before the date of payment.

Account Number Dashboard

| ACCOUNT NUMBER (LAST PAYMENT OF 221.08 MADE ON 11/18/2021)<br>SERVICE ADDRESS: SCHEDULED PAYMENT SET FOR 2021-12-03 (AMOUNT: \$10.00) TREMOVE PAYMENT                                                                                                    |                         |                                                 |                    |
|----------------------------------------------------------------------------------------------------|-------------------------|-------------------------------------------------|--------------------|
| SERVICE ADDRESS: SERVICE ADDRESS: SERVIC |                         | CR (LAST PAYMENT OF 221.08 MADE ON 11/18/20     | 21) 🛍 Edit Nicknar |
| SCHEDULED PAYMENT SET FOR 2021-12-03 (AMOUNT: \$10.00) @ REMOVE PAYMENT                                                                                                    | SERVICE ADDRESS:        |                                                 |                    |
|                                                                                                    |                         |                                                 |                    |
|                                                                                                    | CHEDULED PAYMENT SET FO | R 2021-12-03 (AMOUNT: \$10.00) @ REMOVE PAYMENT |                    |
| Name: Due Date: Due Date:                                                                                                    | CHEDULED PAYMENT SET FO | R 2021-12-03 (AMOUNT: \$10.00)                  |                    |